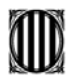

## INSCRIPCIÓ ALS CURSOS DE FORMACIÓ A DISTÀNCIA (FAD) A TRAVÉS DEL PORTAL RURALCAT (<u>http://ruralcat.gencat.cat/</u>)

Si no sou usuaris de Ruralcat, abans de res, cal registrar-s'hi:

## **REGISTRE INICIAL**

1. Seleccioneu a Accedeix

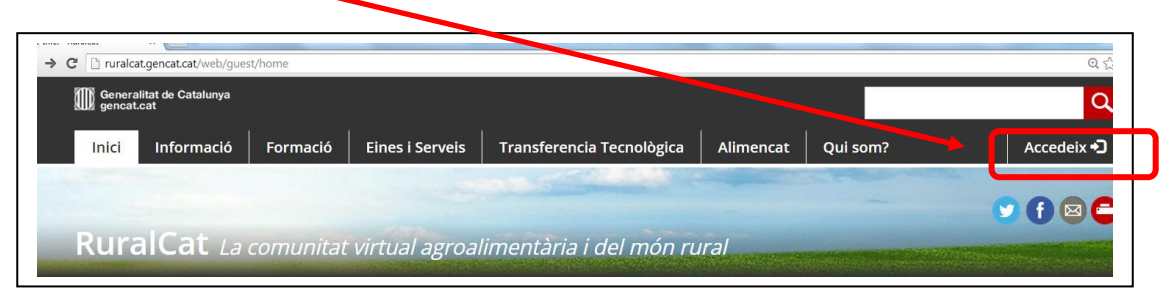

2. I després a Registra't per a demanar el nom d'usuari i la contrasenya.

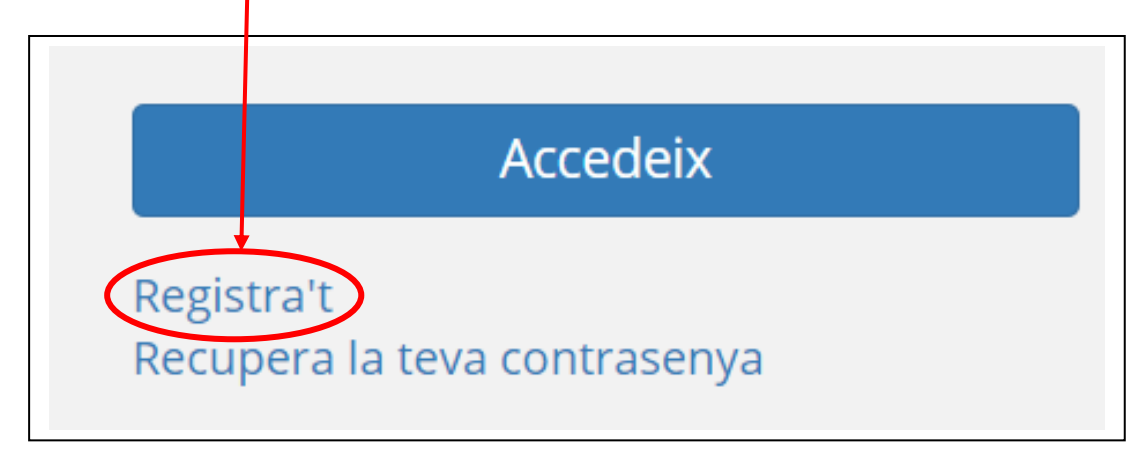

3. Empleneu el formulari *Autoregistre* 

|                                         | Autoregistre |
|-----------------------------------------|--------------|
| Els camps marcats amb * són obligatoris |              |
| Nom *:                                  |              |
|                                         |              |
| Primer cognom <b>*</b> :                |              |
|                                         |              |
| Segon cognom <b>*</b> :                 |              |
|                                         |              |
| Sexe *:                                 |              |
| Seleccionar 🔻                           |              |
| Tipus de Document <b>*</b> :            |              |
| Seleccionar 🔻                           |              |
| Document *:                             |              |
|                                         |              |
|                                         |              |

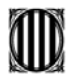

4. Una vegada emplenats tots els camps, cliqueu a enviar

| Accepto les condicions legals |  |
|-------------------------------|--|
| enviar                        |  |
|                               |  |

- 5. Immediatament, rebràs un correu electrònic de *ruralcat* 
  - → cal clicar damunt de l'Enllaç que t'envien per activar la petició.
- De seguida, reps un segon correu electrònic de *ruralcat* que t'informa del **nom d'usuari** i valida la contrasenya.
   "Et recordem que has d'accedir a la intranet amb el nom d'usuari"
- 7. Quan ho tingueu, podreu accedir al vostre entorn privat, revisar les dades personals i conèixer el funcionament de la pàgina.

En cas d'alguna incidència o error en aquest registre podeu contactar amb els tècnics a l'adreça electrònica <u>cursosrural@ruralcat.net</u>

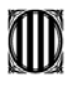

ARA JA PODEU COMENÇAR LA INSCRIPCIÓ A UN CURS DE FORMACIÓ A DISTÀNCIA!

## **INSCRIPCIÓ A CURSOS**

## Quan estigui obert el període d'inscripció:

1. Cliqueu a Accedeix →

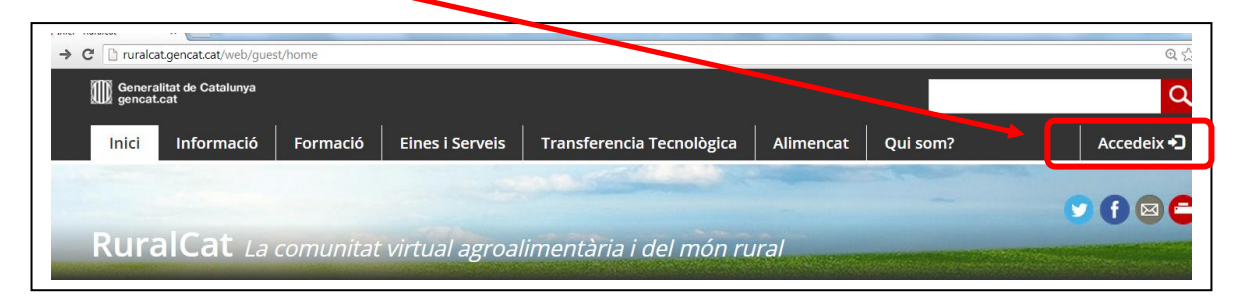

2. Introduïu el nom d'usuari i la contrasenya

|             | RuralCat |
|-------------|----------|
| Usuari      |          |
| Contrasenya |          |

- 3. Cliqueu a Accedeix -
- 4. Ara, ja heu accedit a l'àrea privada

| O Welcome - Ruraicat x                           |                                                                        | (M)                                |           | ]                                               |
|--------------------------------------------------|------------------------------------------------------------------------|------------------------------------|-----------|-------------------------------------------------|
| ← → X ③ ruralcat.gencat.cat/user/ato             |                                                                        |                                    |           |                                                 |
| Generalizat de Catalumya                         | Contacte Anar al web Sortin                                            | N2                                 | net tract |                                                 |
| Bural Cat from comunitat                         |                                                                        |                                    |           |                                                 |
| Inici Formació El meu perfil<br>Estàs a: → Inici |                                                                        |                                    | ]         | Aquí podreu<br>veure el vostre<br>nom i cognoms |
| Si Sabcomunitats<br>No s'ha Irobat cap pàgina.   | ini Perfil de husuari                                                  | Qui som?<br>Usuaris connectats: 15 |           | que esteu al<br>vostre entorn                   |
|                                                  | (activations) (1) and TartaEbENER 19663                                |                                    |           |                                                 |
|                                                  | Perit: Usuari<br>emait: de consectements de<br>Gestionar el meu perfil | 👷 😌 🕍 🚺 🗾 🕵 🎆 疑                    |           |                                                 |
| .onectando                                       | Ees meves aules                                                        | 21 🗿 🖉 📝 🚷 🕅 🖻 🤶                   |           |                                                 |

Guia Inscripció Formació a distància

Escola Agrària de Mas Bové

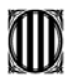

Abans de continuar amb el procés d'inscripció, és important que reviseu les vostres dades personals:

• Cliqueu a: Gestionar el meu perfil, i una vegada hàgiu entrat,

| Estàs a: → Inici                                                                   |                                                                                                    |
|------------------------------------------------------------------------------------|----------------------------------------------------------------------------------------------------|
| 🖼 Preferits                                                                        | 🔳 Notícies                                                                                                    |
| Gestionar els meus preferits                                                       | RuralCat permet calcular les fases de<br>vinya<br>El portal Ruralcat incorpora al seu se<br>agrometerològics la possibilitat de calcula                                                           |
| Usuaris en la meva xarxa: 0<br>Sol·licituds pendents: 1<br>Gestionar la meva xarxa | desenvolupament de la malaltia del mildiu d<br>d'abril al 31 d'agost.<br>Llegir notícia completa                                                                                                  |
| 📰 Perfil de l'usuari                                                               | Comença la campanya de recomanaci<br>RuralCat                                                                                                    |
| (ecamasbove) Escola MasBoye DAAM                                                   | A partir del 18 de març podreu rebre per co<br>sms les dosis de reg recomanades per als vo<br>setmana i sense cap cost al vostre càrrec.                                                          |
| Idioma: catalán                                                                    | Llegir notícia completa                                                                                                    |
| Perfil: Usuari<br>email: ecamasbove@ruralcat/net                                   | L'Oficina de fertilització i tractament<br>ramaderes ja és a RuralCat                                                                                                    |
| email exterp : aecacon daan @gencat.cat<br>Gestionar el meu perfil                 | El seu objectiu és agrupar en un sol espai<br>relacionada amb la gestió de les dejecci<br>l'aplicació agrícola dels fertilitzants orgànics<br>tot plegat arribi a l'agricultor, al ramader i al t |

• Cliqueu a: *Canvi de dades personals* 

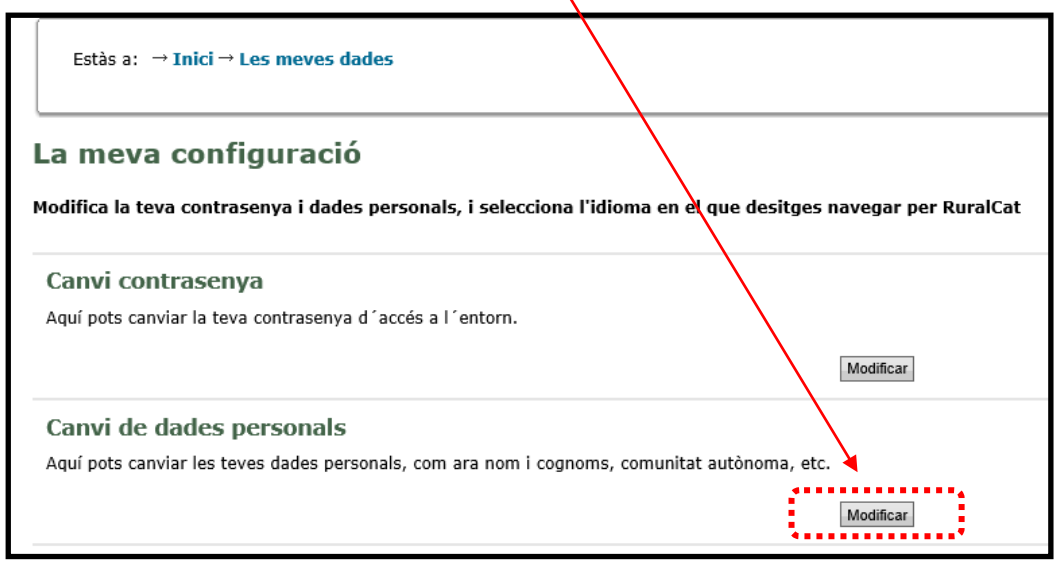

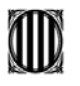

Cal revisar que tots els camps: nom, cognoms, adreça postal, telèfon i altres estiguin **correctament emplenats i guardar els canvis realitzats.** 

| Estàs a: → Inici → Les meves dades      |                                                 |                                                                               |
|-----------------------------------------|-------------------------------------------------|-------------------------------------------------------------------------------|
| Edició d´Usuaris<br>Escola MasBove DAAM |                                                 |                                                                               |
|                                         | Lo<br>Nom d'ust                                 | igin : ecamasbove<br>uari : Escola MasBove DAAM                               |
|                                         | Els camps marcal<br>Lo:<br>* N<br>* Primer cogn | ts amb * són obligatoris<br>gin : ecamasbove<br>lom : Escola<br>nom : MasBove |
|                                         | Segon cogne                                     | om : DAAM                                                                     |

Una vegada comprovades les vostres dades personals, continueu amb la **Inscripció al curs.** 

- 1. Cliqueu l'enllaç: Formació
- 2. Cliqueu: Catàleg de cursos per Internet

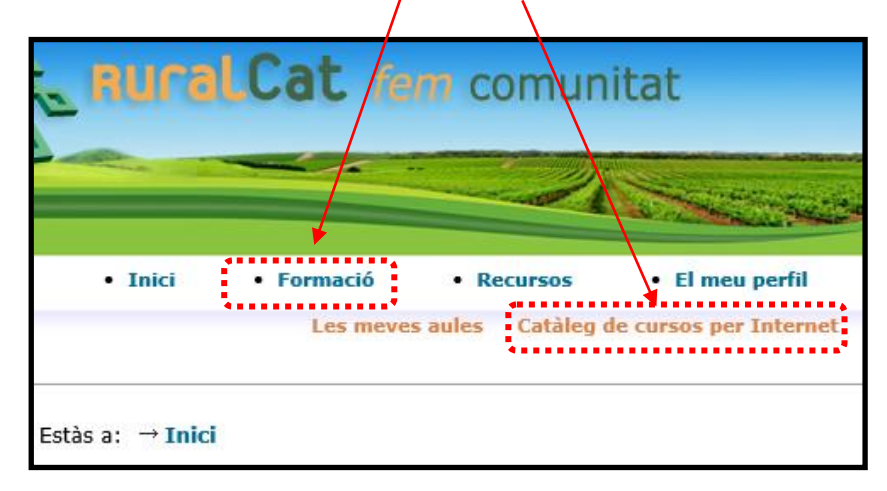

|   | Generalitat de<br>Departament o<br>Ramaderia, Pe<br>Escola Agrària de | Catalunya<br>d'Agricultura,<br>esca i Alimentació<br>Mas Bové |                                 |                                 |                                                                          |                                                                                                    |   |
|---|-----------------------------------------------------------------------|---------------------------------------------------------------|---------------------------------|---------------------------------|--------------------------------------------------------------------------|----------------------------------------------------------------------------------------------------|---|
| 3 | 8. Seleccion                                                          | eu el curs que voleu fer                                      |                                 |                                 | Quan e<br>període<br>sortirà<br><b>te</b> . Si e<br><b>exhaur</b><br>fer | stigui obert el<br>e d'inscripció<br>la paraula <mark>Inscriu-</mark><br>l curs està <b>tancat</b> c<br><b>it</b> , no ho podreu | ) |
|   | Estás a: → Ir                                                         | iici – Cursos a distància                                     |                                 |                                 |                                                                          |                                                                                                    |   |
|   | Codi del curs                                                         | Accló formativa                                               | Període<br>d'inscrinció         | Període de                      | Durada                                                                   | Inscripció                                                                                                    |   |
|   | TA2                                                                   | El taller                                                     | del 18/06/2013<br>al 27/06/2013 | del 10/09/2013<br>al 31/10/2013 | 39                                                                       | Tancat                                                                                                    |   |
|   | вота                                                                  | Botànica                                                      | del 18/06/2013<br>al 27/06/2013 | del 10/09/2013<br>al 29/11/2013 | 63                                                                       | Tancat                                                                                                    |   |
|   | ASFE4                                                                 | Aigua, sõl i fertilització. Ecosistemes                       | del 18/06/2013<br>al 27/06/2013 | del 10/09/2013<br>al 29/11/2013 | 63                                                                       | Tancat                                                                                                    |   |
|   | MMTMS                                                                 | Maneig i manteniment del tractor i màquines motnus            | del 18/06/2013<br>al 27/06/2013 | del 10/09/2013<br>al 29/11/2013 | 60                                                                       | Tancat                                                                                                    |   |

**4.** Una vegada seleccionat el curs, us apareixerà un missatge que us demanarà **la confirmació de les vostres dades:** *"Us recordem que per a una correcta inscripció en el curs, s'han d'introduir correctament totes les dades personals sol·licitades.* 

Pots comprovar aquestes dades des del menú El meu perfil/ Les meves dades/ canvi de dades personals."

Si tot és correcte, cliqueu a Inscriure.

| Estàs a: → Inici → Catàleg de cursos per internet                                                                                                    |
|----------------------------------------------------------------------------------------------------|
|                                                                                                    |
| Us recordem que per a una correcta inscripció en el curs, s'han d'introduir correctament totes les dades personals sol·licitades.<br>Pots comprovar aquestes dades des del menú El meu perfil / Les meves dades / Canvi de dades personals. |
| Si falta alguna dada, introdueix-la i a continuació prem el botó Guardar.                                                                                                    |
| Si heu introduit totes es dades correctament, us podeu:                                                                                                    |
| Inscriure                                                                                                    |
| Gràcies,<br>Equip de RuralCat                                                                                                    |

5. Apareixerà un missatge conforme esteu realitzant la inscripció del curs i l'import. Si esteu d'acord, cliqueu a **Realitzar pagament**:

| Estàs a: → Inici → Catàleg de cursos per Internet                                                                                                    |        |
|----------------------------------------------------------------------------------------------------|--------|
| Esteu fent la inscripció en el curs Curs de prova per al text del correu amb un cost de 32.5 euros. Es procedirá al pagament del curs amb targeta ban | ncària |
| Cliqueu a Realitzar pagament os connectareu amb la plataforma de pagament.                                                                            |        |
| <ul> <li>Bin eco resiltant correctament el pagament, rebreu un correu electrònic de confirmació de la inscripció.</li> </ul>                          |        |
| Realizer pagament                                                                                                    |        |

\*Si no realitzeu el pagament en aquest moment, la inscripció no serà vàlida i caldrà que us torneu a **Inscriure** 

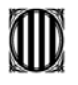

 Introduïu les dades de la vostra targeta bancària, si tot és correcte cliqueu a ACCEPTAR

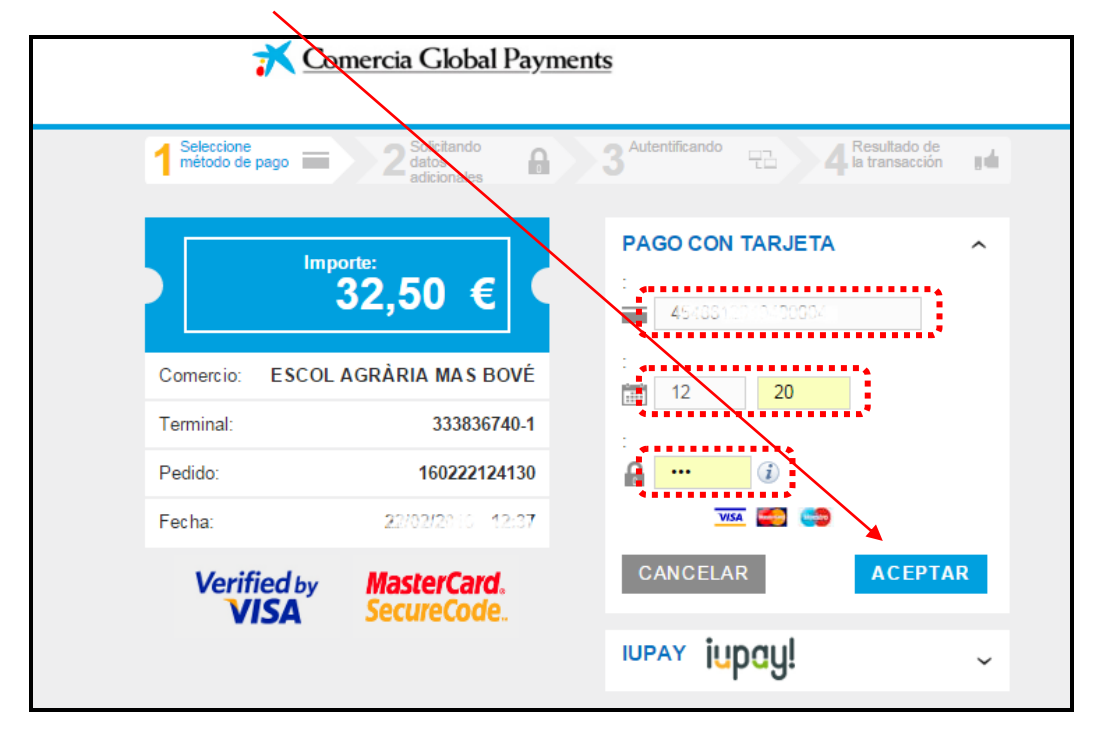

Si el pagament s'ha realitzat correctament, immediatament, rebreu un missatge al vostre correu habitual (yahoo, gmail, hotmail, etc.) de confirmació de la matrícula amb un arxiu adjunt amb les instruccions per emplenar la documentació del curs.

7. Des del vostre entorn privat de RuralCat podreu accedir als cursos dins el període de realització, per a fer el seguiment i contactar per a qualsevol dubte amb el/la tutor/a que se us assigni.

| Generalitat de Catalunya<br>www.geneat.cat | ralCat <i>i</i> e           | m comunitat                                     |
|--------------------------------------------|-----------------------------|-------------------------------------------------|
|                                            |                             |                                                 |
| Inici                                      | Formació<br>Les meves aules | El meu perfil<br>Catàleg de cursos per Internet |
| Estàs a: → Inici                           |                             |                                                 |

Alguns cursos disposen de material imprès (manual tècnic). Aquest material, una vegada estigueu matriculats, se us enviarà per correu postal, sense cost afegit, a l'adreça indicada a la plataforma de Ruralcat (el material i la tramesa estan inclosos dins el preu del curs).